## How to Access Full Text Articles from McGoogan Library Journals

Follow these steps to access full text articles available from the McGoogan Library. UNMC users will be prompted to log in via the library's authentication process to access resources.

1) Access the library catalog by clicking on the Resources tab at the top of the page, and then Library Catalog.

## Leon S. McGoogan Health Sciences Library

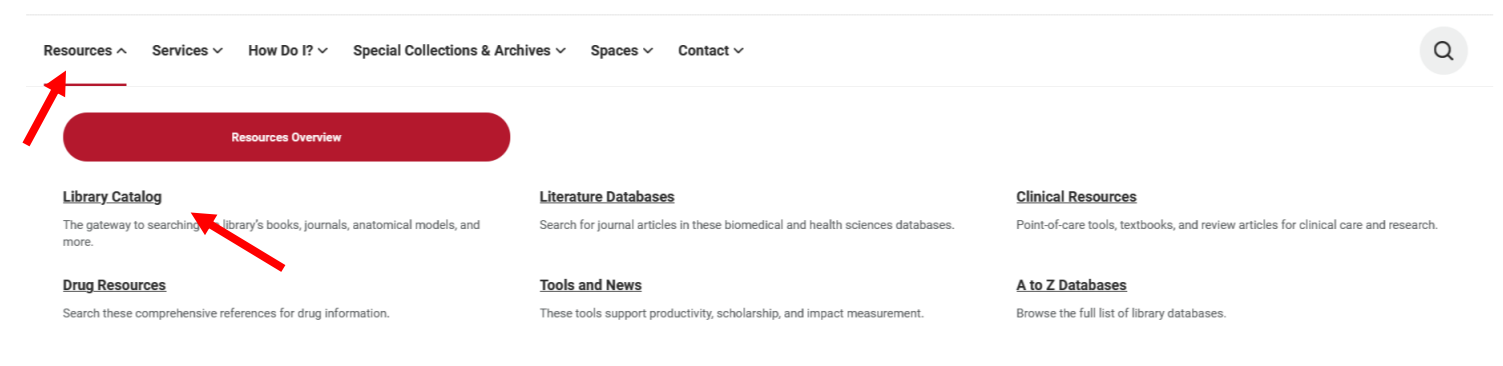

2) Search by journal. Click on Journal search and type in the Journal name.

| a |                                                                                                    |         | NEW SEARCH   | JOURNAL<br>SEARCH | SEARCH BY<br>CITATION | BROWSE BY | ORDER<br>ARTICLES<br>AND BOOKS |   |    |   |     | روروا<br>روتروا |
|---|----------------------------------------------------------------------------------------------------|---------|--------------|-------------------|-----------------------|-----------|--------------------------------|---|----|---|-----|-----------------|
|   | Iournal Search                                                                                                    | Physica | l Therapy in | Sport             |                       |           |                                | × | Q  |   |     |                 |
|   | 4 Results                                                                                                    |         |              |                   |                       |           |                                |   |    |   |     |                 |
|   | <sup>1</sup> JOURNAL<br>Physical therapy in sport (Online) ←<br>Association of Chartered Physiotherapists in Sports Medicine.<br>©2000-<br>⊘ Available Online > |         |              |                   |                       |           |                                |   | RW | * | ••• |                 |

3) **Search by article title or DOI**. To search for an article, make sure that the option: **Articles** is selected. If you don't see the option available, click on the search button (blue magnify glass).

| SITY OF INEDRASKA<br>al Center"<br>Health Sciences Library |                                                                            | NEW SEARCH | JOURNAL<br>SEARCH | SEARCH BY<br>CITATION | BROWSE BY | ORDER<br>ARTICLES<br>AND BOOKS |            |            | ්ලෝල<br>මාල     | * |
|------------------------------------------------------------|----------------------------------------------------------------------------|------------|-------------------|-----------------------|-----------|--------------------------------|------------|------------|-----------------|---|
|                                                            | doi.org/10.1016/j.ptsp.2016.01.004                                         | •          |                   |                       |           |                                | X Articles | <b>م</b> - | ADVANCED SEARCH |   |
|                                                            | Sign in to get complete results and to request items 🚽 Sign in 🛛 🗙 DISMISS |            |                   |                       |           |                                |            |            |                 |   |
|                                                            |                                                                            |            |                   |                       |           |                                |            |            |                 |   |

4) If available from the library, the full-text can be accessed under **View Online – Full text availability**.

|                        | ARTICLE<br>Calf injuries in professional football: treat the patient or the scan? – A case study<br>Barreira, Paulo ; Kassarjian, Ara ; Araújo, João Pedro ; Ferreira, Ruben ; Espregueira Mendes, João<br>Setting A professional football player was assessed by physical examination, clinical testing and imaging (MRI ;;<br>PEER REVIEWED<br>Available Online > |                     |             |          |           |    |       |  |  |
|------------------------|----------------------------------------------------------------------------------------------------|---------------------|-------------|----------|-----------|----|-------|--|--|
| ТОР                    |                                                                                                    |                     |             |          |           |    |       |  |  |
| SEND TO                | Send to                                                                                                    |                     |             |          |           |    |       |  |  |
| VIEW ONLINE<br>DETAILS | EXPORT RIS                                                                                                    | ENDNOTE             |             | CITATION | PERMALINK | RW | EMAIL |  |  |
| LINKS                  | View Online                                                                                                    | u - click link holo | w to log in |          |           |    |       |  |  |
|                        | Elsevier SD Freedom Collection Journals [SCFCJ]                                                                                                    |                     |             |          |           |    |       |  |  |
| l                      |                                                                                                    |                     |             |          |           |    |       |  |  |

5) You will be asked to sign in with your UNMC net id and password. If you are not able to access an available article or journal, contact the library at <a href="mailto:askus@unmc.edu">askus@unmc.edu</a>